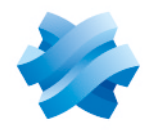

STORMSHIELD

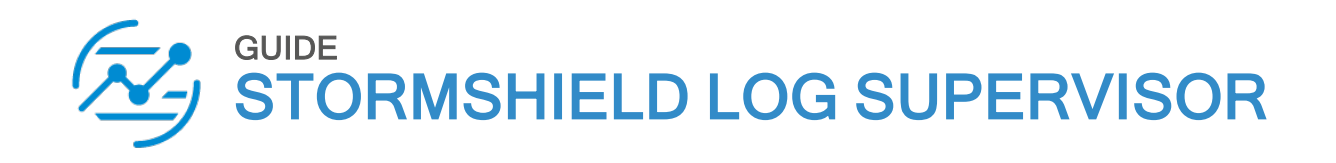

# UPDATE GUIDE

Versions 1 and 2

Document last updated: July 22, 2024 Reference: sls-en update gde

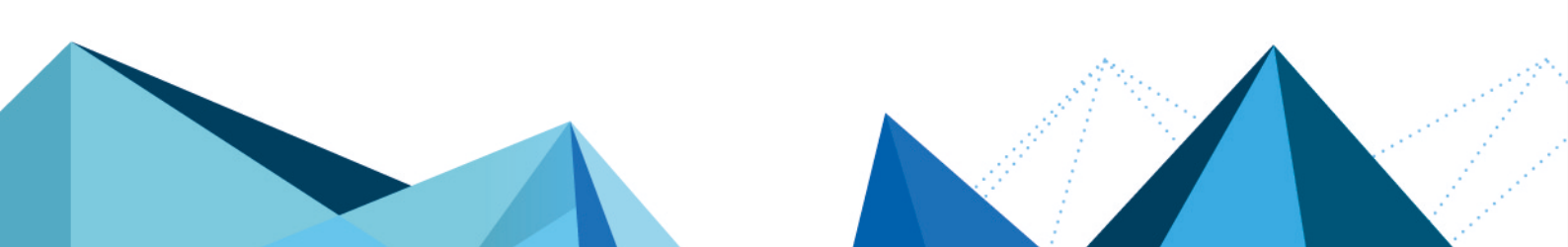

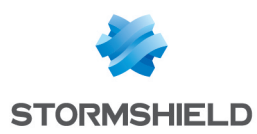

# Table of contents

| Change log                                                                                                    | . 3                   |
|----------------------------------------------------------------------------------------------------|-----------------------|
| Getting started                                                                                                    | . 4                   |
| Patch dependencies                                                                                                    | . 5                   |
| Downloading an SLS patch                                                                                                    | 6                     |
| Updating SLS                                                                                                    | . 7                   |
| From version 1.1.1 to 2.0.0<br>Specific patch installation requirements<br>Install the SLS Upgrade Helper<br>Install the SLS version 2.0.0 patch<br>From version 1.1.0 to 1.1.1 | 7<br>7<br>7<br>8<br>8 |
| From version 1.0.0 to 1.1.0                                                                                                    | 12                    |
| Further reading                                                                                                    | 13                    |
| Appendix: Extending disk size with an added disk                                                                                                    | 14                    |

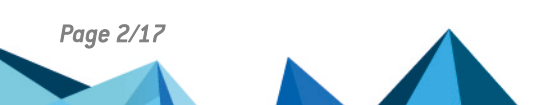

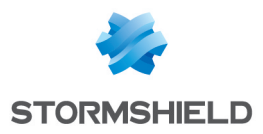

# Change log

| Date          | Description                                                                                |
|---------------|--------------------------------------------------------------------------------------------|
| July 22, 2024 | Fixes two SLS configuration paths in section "Updating SLS from version 1.1.1 to $2.0.0$ " |
| July 4, 2024  | New document                                                                               |

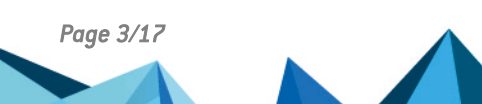

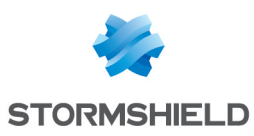

### **Getting started**

Welcome to the SLS Update Guide.

To update your SLS to a newer version, we recommend that you carefully follow this guide.

Before updating SLS, be sure to:

- Read the following documents:
  - The Product life cycle Log Supervisor guide.

SLS versions are divided into major, minor and corrective versions. For more information about the SLS Life Cycle management policy and SLS compatibilities, refer to this guide. If a version has several patch versions, always choose the most recent so that you benefit from the latest functional patches and bug fixes.

- ° The SLS Release Notes to find out what the SLS versions contain.
- Back up SLS by creating a snapshot of the virtual machine so that you can restore it if necessary.

In this document, Stormshield Log Supervisor is referred to in its short form SLS.

#### 🚺 NOTE

This document covers the update of an existing SLS. Specific **deployment guides** are available for a new SLS installation.

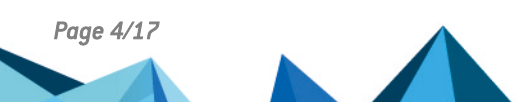

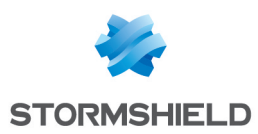

# Patch dependencies

To update SLS, you need the update file (*.pak*) of the corresponding version. In SLS, an update file is called a patch.

Depending on your current SLS version, you may need to install one or more intermediate patches:

| Version / Patch | Can be installed on |
|-----------------|---------------------|
| 2.0.0           | 1.1.1               |
| 1.1.1           | 1.1.0               |
| 1.1.0           | 1.0.0               |

To determine which version of SLS is currently installed:

- For SLS version 1, click on the Stormshield Log Supervisor logo in the top banner,
- For SLS version 2, click on <sup>(2)</sup> Help > About SLS in the navigation bar on the left.

| SLS version 1                                                                                                    | SLS version 2                                       |  |
|----------------------------------------------------------------------------------------------------|-----------------------------------------------------|--|
| ABOUT                                                                                                    | ABOUT ×                                             |  |
| Log Supervisor                                                                                                    | 🐼 SLS 2.                                            |  |
| SLS 1.1.1<br>misproductis created by LogPoint for Stormshield                                                                                    | This product is created by Logpoint for Stormshield |  |
| Product:<br>Product downloads and updates can be obtained from myStormshield portal, and<br>documentation from Stormshield Documentation portal. |                                                     |  |
| <u>Support:</u><br>To raise a support ticket please visit the myStormshield portal                                                               |                                                     |  |

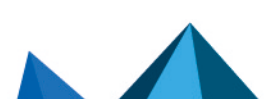

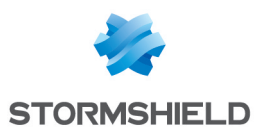

# Downloading an SLS patch

- 1. In your MyStormshield personal area, go to Downloads > Downloads.
- 2. Select Stormshield Log Supervisor from the suggested categories.
- 3. Download the SLS patch (*.pak* file) you want by clicking on its name. If you need to install multiple patches due to patch dependencies, download them all now.
- 4. You can check the integrity of the downloaded file:
  - 1. Run one of the following commands:
    - Linux: *sha256sum <filename>*
    - Windows: CertUtil -hashfile <filename> SHA256
  - 2. Compare the result with the hash indicated in the MyStormshield interface. To view it, click on **Display** in the **SHA256** column of the file in question.

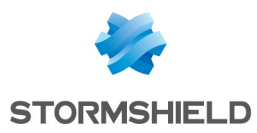

### **Updating SLS**

Use the following procedures to update SLS to version 2.0.0, 1.1.1 or 1.1.0. Check the patch dependencies and be sure to apply all intermediate patches.

### From version 1.1.1 to 2.0.0

#### IMPORTANT

It is strongly recommended that you back up your SLS before starting this update procedure.

#### Specific patch installation requirements

- CPU: 8-core minimum
- RAM: 16GB minimum
- Minimum disk space required:
  - ° 500MB in /tmp
  - ° 15GB in /opt
  - 32GB in /opt/makalu/storage

To check the available disk space, go to **Settings** >> **System** >> **System Monitor** and click **Disk Usage**. If you need to increase the disk size, refer to the appendix Extending disk size with an added disk.

#### Install the SLS Upgrade Helper

You must install the SLS Upgrade Helper version 1.0.0 **<u>before</u>** you upload the 2.0.0 patch. It changes the SLS patch installation path from */tmp* to */opt/immune/storage/tmp*.

- Download the SLS Upgrade Helper file (SLSUpgradeHelper\_1.0.0.pak) from your MyStormshield personal area in Downloads > Downloads > Stormshield Log Supervisor.
- 2. On SLS, go to **Settings >> System >> Applications**.

| Log Supervisor       | DASHBOARD       | ପ୍ର SEARCH ମଧ୍ୟ REPOR | RT 🚯 INCIDENT   | SETTINGS |
|----------------------|-----------------|-----------------------|-----------------|----------|
| System               |                 |                       |                 |          |
| CA<br>System Monitor | System Settings | SLS License           | <b>U</b> pdates | Open Doc |
| Backup and Restore   | Plugins         | <b>Ø</b><br>Sync      | Applications    |          |
|                      |                 |                       | 4               | ₹↓       |
| USER ACCO            |                 | IFIGURATION K         | NOWLEDGE BASE   | SYSTEM   |

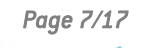

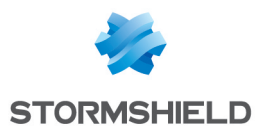

- 3. Click Import.
- 4. Browse to the SLS Upgrade Helper .pak file and click Upload.

| IMPORT APPLICATION |                         |        | 8      |
|--------------------|-------------------------|--------|--------|
| Application:       | Select a File to import |        | Browse |
|                    |                         | Upload | Cancel |

### Install the SLS version 2.0.0 patch

#### 🚺 NOTE

The process may take some time:

- Depending on your network connection, you may experience a longer patch upload time as the patch size is 6.4GB,
- Depending on system load and available resources, the patch will take between 30 and 60 minutes to install on the system.
- 1. Download the SLS version 2.0.0 patch from your MyStormshield personal area.
- 2. On SLS, go to Settings >> System >> Updates.

| Log Supervisor       | DASHBOARD       | Q SEARCH   | 4 REPORT | INCIDENT            | ¢ SE | TTINGS        |
|----------------------|-----------------|------------|----------|---------------------|------|---------------|
| System               |                 |            |          |                     |      |               |
| CA<br>System Monitor | System Settings | SLS Licen: | se       | <b>L</b><br>Updates |      | C<br>Open Doo |
| Backup and Restore   | Plugins         | Sync       |          | Applications        |      |               |
|                      |                 |            |          |                     |      | ,             |
| USER ACCO            |                 | FIGURATION |          | OWLEDGE BASE        | SYS. | ТЕМ           |

- 3. Click Upload Patch. Browse for the downloaded .pak file and click Upload.
- 4. Click the Install Update icon from the Actions column.

| R    | ■ STORMSHIELD<br>J Log Superv | visor 🐽 das         | HBOARD    | Q SEARCH            | ළු REPORT           | INCIDENT        | SETTINGS           | 10:20:15 🌲                                                                                                    | 🏝 admin 👻 |
|------|-------------------------------|---------------------|-----------|---------------------|---------------------|-----------------|--------------------|----------------------------------------------------------------------------------------------------|-----------|
| Upo  | lates                         |                     |           |                     |                     |                 |                    |                                                                                                    |           |
| 1. U | pload Patch                   |                     |           |                     |                     |                 |                    |                                                                                                    |           |
| S.N. | Package Name                  | Package Description | Status    | Release Date        | Install Date        | Checksum        |                    |                                                                                                    | Actions   |
| 1    | 26.5.5.0                      | 801101              | installed | 2021/11/09 08:33:14 | 2021/11/10 05:59:26 | States of the   |                    | and the second second second second second second second second second second second second second second second | £         |
| 2    | 0.000                         | 107003              | installed | 2022/12/08 07:03:32 | 2024/05/21 08:41:02 | 10.000          |                    | an the second                                                                                                    |           |
| 3    | $u_{\rm effective}(1,1,1)$    | Ingenet Salar       | available | 2024/06/06 05:02:49 |                     | Markal Arrestor | ing and an alterna |                                                                                                    | 5         |

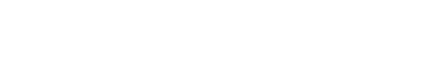

sls-en\_update\_gde - 07/22/2024

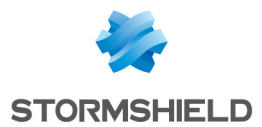

5. Allow 30 to 60 minutes to complete the update. You can refresh the **Updates** page at any time to see if the update is complete. When completed, the machine restarts and the *Status* of the SLS patch is *installed*.

If the installation fails with one of the following error messages:

Precondition fail - /opt should have at least 7.0GB of free space

```
Precondition fail - /opt/makalu/storage should have at least 25GB of free space
```

You must increase the disk size. For more information, refer to the appendix Extending disk size with an added disk.

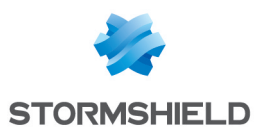

### From version 1.1.0 to 1.1.1

- 1. Download the SLS version 1.1.1 patch from your MyStormshield personal area.
- 2. On SLS, go to Settings >> System >> Updates.

| Log Supervisor        | DASHBOARD       | Q SEARCH 🖒 REPOR | RT 🚯 INCIDENT       | SETTINGS   |
|-----------------------|-----------------|------------------|---------------------|------------|
| System                |                 |                  |                     |            |
| C/A<br>System Monitor | System Settings | SLS License      | <b>L</b><br>Updates | C Open Doc |
| Backup and Restore    | Plugins         | <b>S</b> ync     | Applications        |            |
|                       |                 |                  |                     | \↓         |
| USER ACC              | OUNTS CON       | FIGURATION KI    | NOWLEDGE BASE       | SYSTEM     |

- 3. Click **Upload Patch**. Browse for the downloaded *.pak* file and click **Upload**. Please wait a few minutes as the file may take some time to upload.
- 4. Click the Install Update icon from the Actions column.

| (A    | Log Superv   | visor 🚳 das         | HBOARD    | Q SEARCH            | ළු REPORT           |                                                                                                    | SETTINGS         |                      | 🏝 admin 💌           |
|-------|--------------|---------------------|-----------|---------------------|---------------------|----------------------------------------------------------------------------------------------------|------------------|----------------------|---------------------|
| Upo   | lates        |                     |           |                     |                     |                                                                                                    |                  |                      |                     |
| dia L | Ipload Patch |                     |           |                     |                     |                                                                                                    |                  |                      |                     |
| S.N.  | Package Name | Package Description | Status    | Release Date        | Install Date        | Checksum                                                                                                    |                  |                      | Actions             |
| 1     | 26.5.5       | 841.51              | installed | 2021/11/09 08:33:14 | 2021/11/10 05:59:26 | 10.00 Aug 2010                                                                                                    | all and a second |                      |                     |
| 2     | 10103        | 101103              | installed | 2022/12/08 07:03:32 | 2024/05/21 08:41:02 | $\sum_{i=1}^{n} (i + i) = \sum_{i=1}^{n} (i + i) = \sum_{i=1}^{n} (i + i) $ |                  | an the second second |                     |
| 3     | Super-12.53  | Ingent Salar        | available | 2024/06/06 05:02:49 |                     | Hereiterster                                                                                                    | engant en deres  |                      | E<br>Install Update |

- 5. Wait a few moments for the update to end. Note that the **Install Logs** window does not notify you when the installation is complete. Go back to the **Updates** page to check that the *Status* of the SLS patch is *installed*.
- 6. To access the new version of SLS, log out from the user interface and then log in.

If you were using SNS built-in dashboards without any customization, you must manually remove the old dashboards and add the new ones:

- 1. Go to Dashboard from the navigation menu.
- 2. Remove all SNS dashboards by clicking the **Remove Dashboard** (X) icon and clicking Yes.
- 3. Click the + icon to add the new dashboards and click Vendor Dashboards.

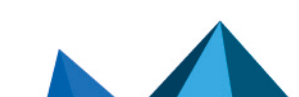

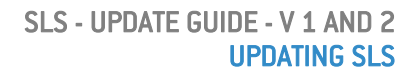

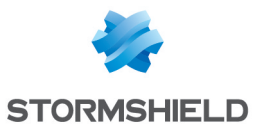

4. Select all SNS dashboards, and only SNS dashboards, then click Ok.

| ADD DASHBOARD     |   |    |                        |              | 8    |
|-------------------|---|----|------------------------|--------------|------|
| New               | × |    |                        | Search       | 0    |
| My Dashboards     | • | SN | Name                   | Widget Count |      |
| Vendor Dashboards | Þ | 6  | SNS_Hardware           | 4            | ^    |
| Used Dashboards   | • | 7  | SNS_Data               | 12           |      |
| Shared Dashboards | • | 8  | SNS_Applications       | 5            |      |
|                   |   | 9  | LP_Threat Intelligence | 11           | ~    |
|                   |   |    |                        | Ok Car       | icel |

- 5. Select all SNS dashboards again, and click Choose Repos.
- 6. Unselect **Stormshield**, select **stormshield** (in lower case), then click **Done**.

| REPO SELECTOR     |                        |        | 8      |
|-------------------|------------------------|--------|--------|
| Group by - SLS 🔹  | All repos from all SLS | search | 0      |
| 🔻 🗌 🖢 Stormshield |                        |        |        |
| 🗌 🗟 default       |                        |        |        |
| logpoint          |                        |        |        |
| LogPointAlerts    |                        |        |        |
| 🔽 🗟 stormshield   |                        |        |        |
| C Fetch Remote    |                        | Done   | Cancel |

7. Click **Ok** to add the new dashboards.

You can now update SLS to version 2.0.0.

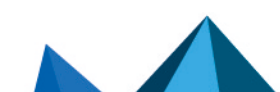

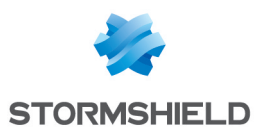

### From version 1.0.0 to 1.1.0

- 1. Download the SLS version 1.1.0 patch from your MyStormshield personal area.
- 2. On SLS, go to Settings >> System >> Updates.

| Log Supervisor        | DASHBOARD       | Q SEARCH 🛱 REPOR | T 🚯 INCIDENT        | SETTINGS     |
|-----------------------|-----------------|------------------|---------------------|--------------|
| System                |                 |                  |                     |              |
| C/A<br>System Monitor | System Settings | SLS License      | <b>L</b><br>Updates | Open Doc     |
| Backup and Restore    | Plugins         | <b>B</b><br>Sync | Applications        |              |
|                       |                 |                  |                     | $\downarrow$ |
| USER ACC              | OUNTS CON       | FIGURATION KN    | NOWLEDGE BASE       | SYSTEM       |

- 3. Click **Upload Patch**. Browse for the downloaded *.pak* file and click **Upload**.
- 4. Click the Install Update icon from the Actions column.

| R    | Log Superv   | isor 🚳 das          | HBOARD    | Q SEARCH            | ළු REPORT           |                                                                                                    | SETTINGS              | 10:20:15 🌲                        | 🏝 admin 💌      |
|------|--------------|---------------------|-----------|---------------------|---------------------|----------------------------------------------------------------------------------------------------|-----------------------|-----------------------------------|----------------|
| Upo  | lates        |                     |           |                     |                     |                                                                                                    |                       |                                   |                |
| ±. 1 | Ipload Patch |                     |           |                     |                     |                                                                                                    |                       |                                   |                |
| S.N. | Package Name | Package Description | Status    | Release Date        | Install Date        | Checksum                                                                                                    |                       |                                   | Actions        |
| 1    | 26.5.5.0     | 841.51              | installed | 2021/11/09 08:33:14 | 2021/11/10 05:59:26 | Statistics of the                                                                                            | alle and a second sec |                                   | 0              |
| 2    | 10100        | 101103              | installed | 2022/12/08 07:03:32 | 2024/05/21 08:41:02 | $\sum_{i=1}^{n} \left( \left( \left( \left( \left( \left( \left( \left( \left( \left( \left( \left( \left( $ |                       | (h) = (1, h) (1, h) (1, h) (1, h) |                |
| 3    | Super-12.53  | Ingent Salari       | available | 2024/06/06 05:02:49 |                     | Non-American                                                                                                 | naarten dere          |                                   | Install Update |

- 5. Wait for the update to end. This takes several minutes. You can refresh the **Updates** page at any time to see if the update is complete. When completed, the machine restarts and the *Status* of the SLS patch is *installed*.
- 6. Refresh the page to access the new version of SLS.

You can now update SLS to version 1.1.1.

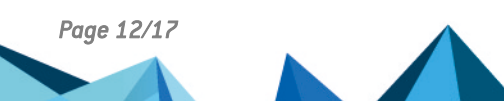

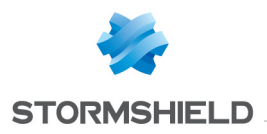

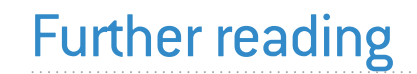

Additional information and answers to questions you may have about SLS are available in the **Stormshield knowledge base** (authentication required).

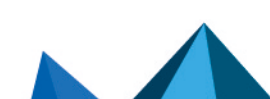

sls-en\_update\_gde - 07/22/2024

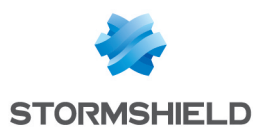

# Appendix: Extending disk size with an added disk

This appendix explains how to extend your disk size. You may need to do this if your SLS patch update fails due to insufficient disk space.

#### 🕒 IMPORTANT

Effective management of disks and file systems is critical, as unintentional changes can result in data loss. Proceed at your own risk.

- 1. Log in to the SLS server CLI as a li-admin user.
- 2. Use the Isblk command to check the name of the newly added disk.

| li-admin@LogPoint:~\$ lsblk |         |    |       |    |      |                     |  |
|-----------------------------|---------|----|-------|----|------|---------------------|--|
| NAME                        | MAJ:MIN | RM | SIZE  | RO | TYPE | MOUNTPOINT          |  |
| sda                         | 8:0     | 0  | 100G  | 0  | disk |                     |  |
| —sda1                       | 8:1     | 0  | 30M   | 0  | part |                     |  |
| —sda2                       | 8:2     | 0  | 18G   | 0  | part | /                   |  |
| —sda3                       | 8:3     | 0  | 7.5G  | 0  | part | [SWAP]              |  |
| L_sda4                      | 8:4     | 0  | 74.6G | 0  | part |                     |  |
| LogPointvg-app              | 253:0   | 0  | 18.6G | 0  | lvm  | /opt                |  |
| LogPointvg-data             | 253:1   | 0  | 55.9G | 0  | lvm  | /opt/makalu/storage |  |
| sdb                         | 8:16    | 0  | 10G   | 0  | disk |                     |  |

Here, the new disk is **sdb**. Reboot the system if you can't see the new disk with the above command.

3. Check the size of the logical volume.

```
li-admin@LogPoint:~$ df -hT

Filesystem Type Size Used Avail Use% Mounted on

udev devtmpfs 3.9G 0 3.9G 0% /dev

tmpfs tmpfs 797M 1000K 796M 1% /run

/dev/sda2 ext4 18G 9.0G 7.8G 54% /

tmpfs tmpfs 3.9G 0 3.9G 0% /dev/shm

tmpfs tmpfs 5.0M 0 5.0M 0% /run/lock

tmpfs tmpfs 3.9G 0 3.9G 0% /sys/fs/cgroup

/dev/mapper/LogPoint--vg-app ext4 19G 2.8G 15G 17% /opt

/dev/mapper/LogPoint--vg-data ext4 55G 509M 52G 1% /opt/makalu/storage

tmpfs tmpfs 797M 4.0K 797M 1% /run/user/1000
```

The current size of "/dev/mapper/LogPoint--vg-app" is 19GB.

The current size of "/dev/mapper/LogPoint--vg-data" is 55GB.

- 4. Format the new disk and create a partition on it:
  - 1. Format the new disk with the gdisk command. (gdisk /dev/sdb in this case).
  - 2. Enter **n** to add a new partition.
  - 3. Enter 1 as the partition number.
  - 4. Choose First sector. Press Enter for default value.
  - 5. Choose Last sector. Press Enter for default value.
  - 6. Choose Hex code 8e00 for Linux LVM.
  - 7. Then, press p to print new partition details.
  - 8. Press w to save the partition.
  - 9. Press **y** to confirm the partition creation.

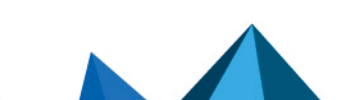

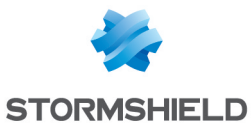

li-admin@LogPoint:~\$ gdisk /dev/sdb GPT fdisk (gdisk) version 1.0.5 Partition table scan: MBR: not present BSD: not present APM: not present GPT: not present Creating new GPT entries in memory. Command (? for help): n Partition number (1-128, default 1): 1 First sector (34-20971486, default = 2048) or {+-}size{KMGTP}: Last sector (2048-20971486, default = 20971486) or {+-}size{KMGTP}: Current type is 8300 (Linux filesystem) Hex code or GUID (L to show codes, Enter = 8300): 8e00 Changed type of partition to 'Linux LVM' Command (? for help): p Disk /dev/sdb: 20971520 sectors, 10.0 GiB Model: Virtual disk Sector size (logical/physical): 512/512 bytes Disk identifier (GUID): 0A72FB8E-D076-480C-85D1-9BD670641A55 Partition table holds up to 128 entries Main partition table begins at sector 2 and ends at sector 33 First usable sector is 34, last usable sector is 20971486 Partitions will be aligned on 2048-sector boundaries Total free space is 2014 sectors (1007.0 KiB) End (sector) Size Number Start (sector) Code Name 2048 20971486 10.0 GiB 8E00 Linux LVM 1 Command (? for help): w Final checks complete. About to write GPT data. THIS WILL OVERWRITE EXISTING PARTITIONS!! Do you want to proceed? (Y/N): y OK; writing new GUID partition table (GPT) to /dev/sdb. The operation has completed successfully.

#### 5. Verify the newly created disk partition with Isblk.

li-admin@LogPoint:~\$ lsblk NAME MAJ:MIN RM SIZE RO TYPE MOUNTPOINT 8:0 0 100G 0 disk sda 8:1 0 30M 0 part 8:2 0 18G 0 part / —sda1 -sda2 8:3 0 7.5G 0 part [SWAP] -sda3 

 \_sd
 8:4
 0
 74.6G
 0
 part

 \_LogPoint--vg-app
 253:0
 0
 18.6G
 0
 lvm
 /opt

 \_LogPoint--vg-data
 253:1
 0
 55.9G
 0
 lvm
 /opt/makalu/storage

 sdb 8:16 0 10G 0 disk 0 10G 0 part L\_sdb1 8:17

6. Create a new physical volume with the partition using pvcreate /dev/sdb1.

li-admin@logpoint:~\$ pvcreate /dev/sdb1
Physical volume "/dev/sdb1" successfully created.

 Extend the volume group first using vgextend /dev/LogPoint-vg /dev/sdb1. Running the Isblk command indicates that LogPoint-vg is the existing volume group and storage is the logical volume.

li-admin@logpoint:~\$ vgextend /dev/LogPoint-vg /dev/sdb1
Volume group "LogPoint-vg" successfully extended

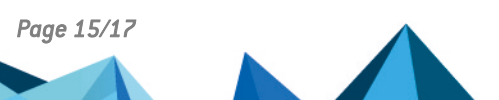

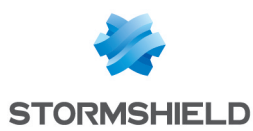

- 8. Extend the logical volume depending on your requirements.
  - For opt, extend the logical volume opt using lvextend /dev/LogPoint-vg/app /dev/sdb1.

```
li-admin@LogPoint:~$ lvextend /dev/LogPoint-vg/app /dev/sdb1
Size of logical volume LogPoint-vg/app changed from 18.62 GiB (4768 extents) to
28.62 GiB (7327 extents).
Logical volume LogPoint-vg/app successfully resized.
```

For storage, extend the logical volume storage using lvextend /dev/LogPoint-vg/data /dev/sdb1.

```
li-admin@LogPoint:~$ lvextend /dev/LogPoint-vg/data /dev/sdb1
Size of logical volume LogPoint-vg/data changed from 55.92 GiB (14316 extents) to
65.92 GiB (16875 extents).
Logical volume LogPoint-vg/data successfully resized.
```

9. Resize the logical volume.

#### • For /opt: resize2fs /dev/LogPoint-vg/app.

```
li-admin@LogPoint:~$ resize2fs /dev/LogPoint-vg/app
resize2fs 1.45.5 (07-Jan-2020)
Filesystem at /dev/LogPoint-vg/app is mounted on /opt; on-line resizing required
old_desc_blocks = 2, new_desc_blocks = 2
The filesystem on /dev/LogPoint-vg/app is now 7502848 (4k) blocks long.
```

#### • For storage: resize2fs /dev/LogPoint-vg/data.

```
li-admin@LogPoint:~$ resize2fs /dev/LogPoint-vg/data
resize2fs 1.45.5 (07-Jan-2020)
Filesystem at /dev/LogPoint-vg/data is mounted on /opt/makalu/storage; on-line
resizing required
old_desc_blocks = 4, new_desc_blocks = 5
The filesystem on /dev/LogPoint-vg/data is now 17280000 (4k) blocks long.
```

#### 10. Verify the increased disk size using Isblk.

| li-admin@LogPoint:~\$ lsblk |         |    |       |    |      |                     |  |  |
|-----------------------------|---------|----|-------|----|------|---------------------|--|--|
| NAME                        | MAJ:MIN | RM | SIZE  | RO | TYPE | MOUNTPOINT          |  |  |
| sda                         | 8:0     | 0  | 100G  | 0  | disk |                     |  |  |
| -sda1                       | 8:1     | 0  | 30M   | 0  | part |                     |  |  |
| -sda2                       | 8:2     | 0  | 18G   | 0  | part | /                   |  |  |
| -sda3                       | 8:3     | 0  | 7.5G  | 0  | part | [SWAP]              |  |  |
| L_sda4                      | 8:4     | 0  | 74.6G | 0  | part |                     |  |  |
| -LogPointvg-app             | 253:0   | 0  | 18.6G | 0  | lvm  | /opt                |  |  |
| LogPointvg-data             | 253:1   | 0  | 65.9G | 0  | lvm  | /opt/makalu/storage |  |  |
| sdb                         | 8:16    | 0  | 10G   | 0  | disk |                     |  |  |
| L_sdb1                      | 8:17    | 0  | 10G   | 0  | part |                     |  |  |
| LogPointvg-data             | 253:1   | 0  | 65.9G | 0  | lvm  | /opt/makalu/storage |  |  |

Page 16/17

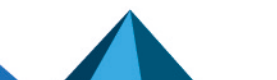

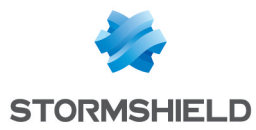

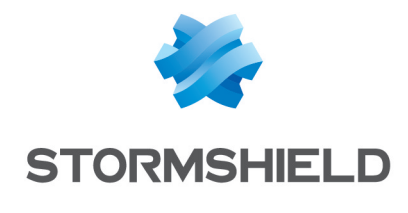

documentation@stormshield.eu

All images in this document are for representational purposes only, actual products may differ.

Copyright © Stormshield 2024. All rights reserved. All other company and product names contained in this document are trademarks or registered trademarks of their respective companies.

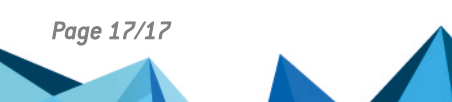